## EAB Navigate

## Adding new students to an existing campaign

The campaign feature allows us to add students to an existing campaign, but as of recent, it can automatically designate the initial email (or 'nudge') to those just newly added students. The process is somewhat nested within the campaign feature, so the screenshots below will serve as a guide on doing this process.

1) Go to the campaign in question so that you are at its summary page

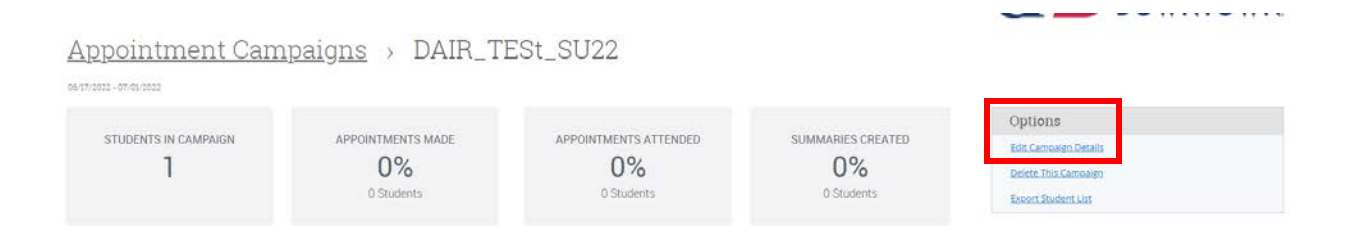

2) Click 'edit campaign details' on the right and once in the editing view, click 'verify recipients'

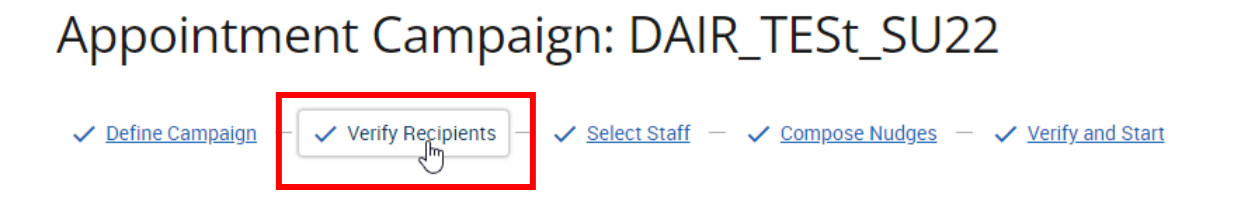

3) At the bottom of the list of existing participants is a button, slightly hard to see, that says 'add more participants'

Add Recipients To Campaign

| Review Recipients in Campaign |  |  |
|-------------------------------|--|--|
| Actions •                     |  |  |
| □ NAME                        |  |  |
| 🗌 Tag, Add                    |  |  |
|                               |  |  |
|                               |  |  |
|                               |  |  |
| ✓ Back Add More Recipients    |  |  |

4) This button will bring up the advanced search menu which will let you search via name, id, saved list, or the fields in the search engine.

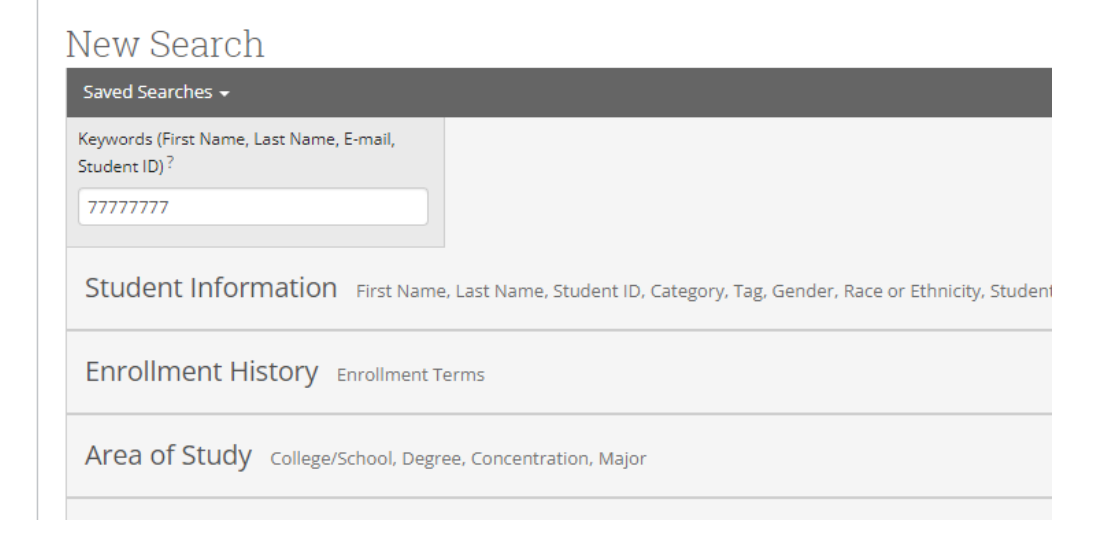

5) Upon running the search, you will get the list of students who you can select from – to add to the campaign; it will also notify you on the bottom if any of the searched students are already in the campaign

| Actions 🔻                  |         |                 |
|----------------------------|---------|-----------------|
| □ NAME                     | ¢ ID    | \$              |
| 1. 🗌 <u>Tag. Add</u>       | 7777777 |                 |
| 2. <u>Yegiyan, Mikayel</u> | 8004100 |                 |
| Previous 1 Next            |         | 2 total results |
| C Back                     |         | Continue >      |

6) After reviewing the added students, it will take you to the 'compose message' screen. Simply click continue on the bottom right.

Compose Nudges

| + Add Nudge                                                                                                    | no n'ere compagni                                                                                                    |                                                                                                    |
|----------------------------------------------------------------------------------------------------|----------------------------------------------------------------------------------------------------|----------------------------------------------------------------------------------------------------|
| Send Date: 06/17/2022                                                                                                    |                                                                                                    |                                                                                                    |
| Email Subject: {Sstudent_first_name},                                                                                                    | Schedule a Special Programs appointment                                                                                                    |                                                                                                    |
| Email Message: Please schedule your                                                                                                    | Special Programs appointme                                                                                                    |                                                                                                    |
| uccess Message (Optio                                                                                                    | nal)                                                                                                    |                                                                                                    |
| Uccess Message (Option<br>What would you like to say to you<br>ampaign appointments. The succ<br>Email Subject: Thank You For Schedul<br>Email Message: Hi (Sstudent.first.nar | nal)<br>recipients if they complete your objective? This messag<br>ess message is for communication purposes only and w<br>ng Your Appointment<br>re),Thank you for scheduli | e will be sent within a day of the recipients scheduling a<br>ill not be included in campaign metrics. |

7) It will then take you to a screen that will notify you, at the top, that you have newly added recipients; simply click 'send nudge now' at the bottom right if you see this notification

| Some newly added students in this campaign have not received a nudge yet<br>You can send a nudge to them now with the Send Nudge Now button below or Save and Exit the campaign without sending these users an initial nudge. All students that are a part of this campaign will receive future nudge emails. | × |
|----------------------------------------------------------------------------------------------------|---|
|                                                                                                    |   |

8) You will now see a popup that shows the message is to be sent to the newly added students, with the button on the bottom right stating such

 $\times$ 

.....

Compose Nudge Email for Newly Added Students

| ubject<br>{\$student_first_name}, Schedule a Special Programs appointment                      |                                                                                                    |  |  |  |  |
|------------------------------------------------------------------------------------------------|----------------------------------------------------------------------------------------------------|--|--|--|--|
| 200200                                                                                         |                                                                                                    |  |  |  |  |
| B I ∷ ≟= ⊘ Heading 2                                                                           | • Merge Tags • $\hookrightarrow$ $\Leftrightarrow$                                                                                                    |  |  |  |  |
| Please Schedule Your Special Programs Appointment.                                             |                                                                                                    |  |  |  |  |
| Hello {\$student_first_name}:                                                                  |                                                                                                    |  |  |  |  |
| Please schedule an appointment for Aca<br>select a time that works with your sched<br>details. | ademic Advising at Testing Student Site. To do so, please click the following link,<br>dule, and click Save. You will receive an email confirming the appointment time and |  |  |  |  |
| {Sschedule_link}                                                                               |                                                                                                    |  |  |  |  |
| Thank you!                                                                                     |                                                                                                    |  |  |  |  |
| vailable Merge Tags 🕄                                                                          |                                                                                                    |  |  |  |  |
| student_name}                                                                                  | Inserts the first name and last name of the student                                                                                                    |  |  |  |  |
|                                                                                                | Cancel Send To Added Student                                                                                                    |  |  |  |  |

That is all; you will now be able to see the newly added students in the campaign overview.